# LinuxCNC Axis GUI erweitern

Mit pyVCP können Erweiterungen für das Axis GUI geschrieben werden, die in einem Panel rechts neben der üblichen Axis-Software geladen werden.

Dazu wird dreierlei benötigt:

- 1. Die Definition der GUI-Erweiterung als pyVCP-Datei im XML-Format. Hier werden die Komponenten des GUI wie Buttons, LEDs, Skalen usw. festgelegt.
- Eine POSTGUI-HAL-Datei welche die Verknüpfungen zwischen dem pyVCP-Panel und dem HAL (Hardware Abstraction Layer) von LinuxCNC festlegt. Diese entspricht auf Software-Ebene der Verschaltung von Komponenten, besteht also hauptsächlich aus net-Befehlen.
- 3. Ein Editieren der <mark>INI-Datei</mark> für die Maschine. Dort sind 2 Dinge nötig:
  - Im Display-Abschnitt muss das pyVCP-Panel geladen werden
  - Im HAL-Abschnitt muss die HALUI-Komponente von aussen zugänglich gemacht werden.

| Ein B | eispiel |
|-------|---------|
|-------|---------|

| 👗 ax                                                                           | is.ngc - AXIS 2.7.12 on ISEL                                                                                                    | ↑ _ □ ×    |
|--------------------------------------------------------------------------------|----------------------------------------------------------------------------------------------------|------------|
| <u>F</u> ile <u>Machine</u> <u>V</u> iew <u>H</u> elp                          |                                                                                                    |            |
| 😣 💽   🗁 🤌   🍡 🛁   🚺                                                            | ( 🛄   💠 😑 [Z] [S [X] [Y] 과 🍅                                                                                                    | Jog Speed  |
| Manual Control [F3] MDI [F5]                                                   | Preview DRO                                                                                                    |            |
| Axis: • X • Y • Z                                                              | <b>X</b> : 0.000                                                                                                    |            |
| - + Continuous -                                                               | Y: 0.000                                                                                                    | 118        |
| Home All Touch Off                                                             | Z: 0.471                                                                                                    |            |
| Tool Touch Off                                                                 | Vel: 0.000<br>DTG: 0.000                                                                                                    | Jog Z Axis |
| Override Limits                                                                | 2                                                                                                    | Up         |
|                                                                                |                                                                                                    |            |
| Spindle: 🔊 Stop 🕐                                                              |                                                                                                    | Down       |
| - +                                                                            | The second and a second second s |            |
| Coolant: Dist                                                                  | S CAR CAR                                                                                                    |            |
|                                                                                | 734 5 - 4 V C                                                                                                    |            |
|                                                                                |                                                                                                    |            |
|                                                                                | je standard and a standard and a standard a standard a standard a standard a standard a standard a standard a s                                                                                                    |            |
| Feed Override: 100 %                                                           |                                                                                                    |            |
| Rapid Override: 100 %                                                          |                                                                                                    |            |
| log Speed: 290 mm/min                                                          |                                                                                                    |            |
| Max Velocity: 3000 mm/min                                                      |                                                                                                    |            |
| 1. ( AXIS "splash g-code" Not intende                                          | d for actual milling )                                                                                                    | X          |
| 2: ( To run this code anyway you migh                                          | t have to Touch Off the Z axis)                                                                                                    | -          |
| 3: ( depending on your setup. As if y<br>4: ( Hint jog the Z axis down a bit t | ou had some material in your mill )<br>hen touch off )                                                                                                    |            |
| 5: ( Also press the Toggle Skip Lines                                          | with "/" to see that part )                                                                                                    | <b>N</b>   |
| 7: ( LinuxCNC 19/1/2012 2:13:51 PM )                                           | (ct for your machine, change the scale below )                                                                                                    |            |
| 8: # <depth>=2.0<br/>9: #<scale>=1.0</scale></depth>                           |                                                                                                    | 7          |
| ON No tool                                                                     | Position: Relative Actual                                                                                                    | -          |

Die Axis-GUI erhält 3 neue Elemente im rechten Panel: einen Slider zum Einstellen der Geschwindigkeit und 2 Buttons zum Hoch- und Runterfahren der z-Achse.

## Die pyVCP-Datei

Die Datei "mypanel.xml" enthält dies:

```
<pyvcp>
   <labelframe text="Jog Speed">
       <scale>
           <font>("Helvetica",16)</font>
           <width>"50"</width>
            <halpin>"jogspeed"</halpin>
           <resolution>1</resolution>
           <orient>VERTICAL</orient>
           <min >500</min >
           <max >0</max >
           <param_pin>1</param_pin>
       </scale>
   </labelframe>
    <labelframe text="Jog Z Axis">
        <vbox>
            <button>
                <halpin>"jog-z-plus"</halpin>
                <text>" Up "</text>
                <font>('Fixed',16)</font>
            </button>
            <button>
                <halpin>"jog-z-minus"</halpin>
                <text>" Down"</text>
                <font>('Fixed',16)</font>
            </button>
        </vbox>
    </labelframe>
</pyvcp>
```

Diese Datei beginnt immer mit dem Tag **<pyvcp>** und endet mit **</pyvcp>**.

Die Elemente sind auf zwei Frames verteilt. Die obere enthält ein **Scale**-Element, mit dem die Geschwindigkeit eingestellt werden kann.

Unten gibt es zwei Buttons für Up und Down.

Die Verbindung nach aussen erfolgt durch die Zeilen, die mit dem Tag <halpin> beginnen:

```
<halpin>"jogspeed"</halpin>
<halpin>"jog-z-plus"</halpin>
<halpin>"jog-z-minus"</halpin>
```

Diese sind sozusagen die "Ausgänge" des pyVCP-Blocks.

#### <u>Test</u>

Damit das Panel geladen wird, muss in der <mark>INI-Datei</mark> im Abschnitt [DISPLAY] ein Befehl eingefügt werden:

[DISPLAY]
DISPLAY = axis
.....
PYVCP = mypanel.xml

| 🔲 Select Item to Probe 🛧 🗕 🗆 🗙 |                 |                   | ×  |
|--------------------------------|-----------------|-------------------|----|
| <u>P</u> ins                   | <u>S</u> ignals | Para <u>m</u> ete | rs |
| parport.0.pin                  | -17-out         |                   |    |
| parport.0.rea                  | id.time         |                   |    |
| parport.0.res                  | et.time         |                   |    |
| parport.0.wri                  | te.time         |                   |    |
| parport.read-all.time          |                 |                   |    |
| parport.write-all.time         |                 |                   |    |
| pyvcp.jog-z-minus              |                 |                   |    |
| pyvcp.jog-z-plus               |                 |                   |    |
| pyvcp.jogspe                   | eed-f           |                   |    |
| pyvcp.jogspe                   | eed-i           |                   |    |
| pyvcp.scale.0.param_pin        |                 |                   |    |
| servo-thread.time              |                 |                   |    |
| stepgen.0.counts               |                 |                   |    |
| stepgen.0.dir                  |                 |                   |    |
| stepgen.0.enable               |                 |                   |    |
| stepgen.0.position-cmd         |                 |                   |    |
| stepgen.0.position-fb          |                 |                   |    |
| stepgen.0.st                   | ер              |                   |    |
| stepgen.1.counts               |                 |                   |    |
| stepgen.1.dir                  |                 |                   |    |
| stepgen.1.er                   | able .          |                   | -  |
| <u>C</u> lose                  |                 |                   |    |

Im Menü Machine – HAL meter kann man unter "Pins" die 3 Ausgangssignale sehen. Alle beginnen mit pyvcp.

#### Wichtig:

Das Signal der Scale, also jogspeed, gibt es in zwei Varianten, mit den Endungen i und f. Das eine stellt einen Integer-Typ bereit, das andere einen Floating point. Das letztere muss später für die "Verdrahtung" benutzt werden.

# Die Verbindung zu HAL

Damit diese funktioniert, muss in der INI-Datei die Option HALUI=halui aktiviert sein:

[HAL] . . .

HALUI = halui

Nun kann man mit dem HAL-meter sehen, welche "Pins" HALUI zum "Verdrahten" zur Verfügung stellt.

Für unser Beispiel wichtig sind die folgenden Eingangs-Pins:

| halui.jog-speed   |                       |
|-------------------|-----------------------|
| halui.jog.2.plus  | (positive z-Richtung) |
| halui.jog.2.minus | (negative z-Richtung) |

Diese müssen nun in der Datei post-gui.hal mit den Signalen des pyVCP-Panels verbunden werden:

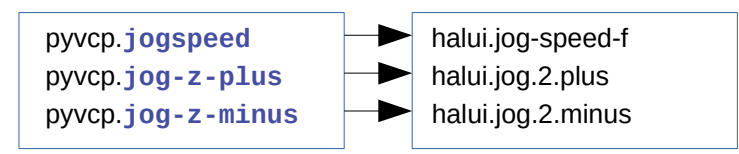

Das geschieht in der Datei custom\_postgui.hal:

```
net zs halui.jog-speed <= pyvcp.jogspeed-f
net remote-jog-z-plus halui.jog.2.plus <= pyvcp.jog-z-plus
net remote-jog-z-minus halui.jog.2.minus <= pyvcp.jog-z-minus</pre>
```

Die Syntax ist dabei :

Signalname Eingang <= Ausgang

Achtung: für jogspeed muss das Floatingpoint-Signal (mit der Endung "-f") bei pyvcp verwendet werden!

Damit die Datei custom\_postgui.hal geladen wird, muss in der INI-Datei der entsprechende Eintrag vorhanden sein:

[HAL]

```
HALFILE = ISEL.hal
HALFILE = custom.hal
POSTGUI_HALFILE = custom_postgui.hal
HALUI = halui
```

### Achsen antasten: X,Y,Z null setzen

Hierfür sind keine HALUI-Pins verfügbar, es müssen MDI – Kommandos benutzt werden.

Um diese Kommandos zur Verfügung zu stellen, muss die <mark>INI-Datei</mark> editiert werden. Es wird ein neuer Abschnitt [HALUI] angelegt (wenn noch kein solcher existiert). Darin werden folgende Befehle definiert:

```
[HALUI]
MDI_COMMAND = G10 L20 P0 X0
MDI_COMMAND = G10 L20 P0 Y0
MDI_COMMAND = G10 L20 P0 Z0
```

Dies bewirkt, dass neue HALUI-Pins zur Verfügung gestellt werden. Diese sind einfach durchnummeriert:

```
halui.mdi-command-00
halui.mdi-command-01
```

Um diese zu benutzen erweitern wir unser Panel mypanel.xml und fügen drei neue Buttons ein:

```
<button>
<halpin>"zero_x"</halpin>
<text>"X=0!"</text>
<font>('Fixed',14)</font>
```

</button>

:

und entsprechend für Y und Z

Dann müssen noch die Verbindungen zwischen Panel und HALUI in der custom-postgui.hal-Datei festgelegt werden:

net x0 pyvcp.zero\_x => halui.mdi-command-00
net y0 pyvcp.zero\_y => halui.mdi-command-01
net z0 pyvcp.zero\_z => halui.mdi-command-02

Nun stehen die Buttons zum Nullsetzen der X,Y,Z-Koordinaten zur Verfügung.